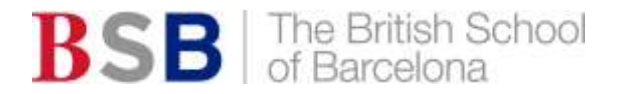

# Seesaw Instructions

# iPad/Android App

If you <u>only</u> have the Family app installed, please install the Class app here: **iOS**:

https://apps.apple.com/us/app/seesaw-the-learning-journal/id930565184

### Android:

https://play.google.com/store/apps/details?id=seesaw.shadowpuppet.co.classroom&hl=es

- 1. Open the Seesaw app.
- 2. If your child is already logged into Seesaw, please log out by clicking on their name in the topleft corner. This will reveal a menu with a gear icon at the top. Select the gear icon and select "Sign Out" and confirm.
- 3. Select "I'm a Student".
- 4. Enter the 12-digit text code below:
  - INSERT CODE

If you receive a message that the app requires an update then please follow this link on any browser <u>https://app.seesaw.me/#/login</u> and then follow the procedure as from 3 above.

#### PC or via a Browser Online (Safari/Firefox/Chrome/Edge, etc.)

- 1. Open the browser and enter the web-address: <u>https://app.seesaw.me/#/login</u>
- 2. If your child is already logged into Seesaw please log out by clicking on their name in the topleft corner. This will reveal a menu with a gear icon at the top. Select the gear icon and select "Sign Out" and confirm.
- 3. Select "I'm a Student".
- 4. Enter the 12-digit text code shown above in point 4.

Please note that these codes are specific to your child and MUST NOT be given or shared with any other parent or child.

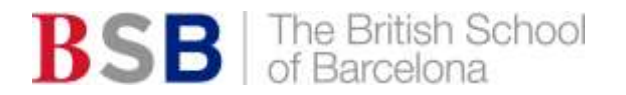

#### **Instrucciones Seesaw**

## iPad/Android App

Si <u>solamente</u> tenéis la Family app instalada, por favor instalad la Class app desde estos enlaces: **iOS:** 

https://apps.apple.com/us/app/seesaw-the-learning-journal/id930565184

# Android:

https://play.google.com/store/apps/details?id=seesaw.shadowpuppet.co.classroom&hl=es

- 1. Abrid la app de Seesaw.
- 2. Si vuestro hijo/a ya está conectado en Seesaw, desconectad primero haciendo click en su nombre en la esquina superior izquierda. Se desplegará un menú con un icono con forma de engranaje en la parte superior. Seleccionad este icono y a continuación "Sign Out" y confirmar.
- 3. Seleccionad "I'm a Student" ("Soy un estudiante")
- 4. Introducid el siguiente código de 12 dígitos de texto:
  - INSERT CODE

Si recibís un mensaje para actualizar la app, por favor seguid este enlace en cualquier navegador <u>https://app.seesaw.me/#/login</u> y a continuación seguid el procedimiento a partir del punto 3.

#### PC o a través de un navegador Online (Safari/Firefox/Chrome/Edge, etc.)

- 1. Abrid el navegador e introducid la dirección web: <u>https://app.seesaw.me/#/login</u>
- 2. Si vuestro hijo/a ya está conectado en Seesaw, desconectad primero haciendo click en su nombre en la esquina superior izquierda. Se desplegará un menú con un icono con forma de engranaje en la parte superior. Seleccionad este icono y a continuación "Sign Out" y confirmar.
- 3. Seleccionad "I'm a Student" ("Soy un estudiante")
- 4. Introducid el código de 12 dígitos de texto indicado anteriormente (punto 4 arriba)

Tened en cuenta que estos códigos son específicos para vuestro hijo/a y NO DEBEN SER COMPARTIDOS con otros padres/madres o alumnos/as.